#### ※ 沼津市総合体育館 別紙3 団体登録・予約マニュアル

新規団体会員の登録について(2024(令和6)年度 優先予約対象団体)

### 【別紙4】優先予約登録申請書を提出する

期限までに優先予約登録申請書と団体構成員名簿を提出してください。 優先予約登録の承認完了後、予約申込入力ができます。

| D                                                                                                    | <b>元予約登録</b>                                                                                                    |                                                                                                    | A B                        |  |  |  |  |
|----------------------------------------------------------------------------------------------------|----------------------------------------------------------------------------------------------------|----------------------------------------------------------------------------------------------------|----------------------------|--|--|--|--|
| _                                                                                                    | 2044                                                                                                    |                                                                                                    |                            |  |  |  |  |
|                                                                                                    | 团体名                                                                                                    |                                                                                                    |                            |  |  |  |  |
| *15                                                                                                    | 酸メールアドレス                                                                                                    |                                                                                                    |                            |  |  |  |  |
| (%                                                                                                    | 約927FAID)                                                                                                    | e                                                                                                    | -                          |  |  |  |  |
| 優先                                                                                                    | 予約をしようしての対象から認当す                                                                                                    | いる大会・教室等について                                                                                                    |                            |  |  |  |  |
| 12.31                                                                                                    | N NAME AND A CONCEPTING AND A CONCEPTING |                                                                                                    |                            |  |  |  |  |
| 13.00                                                                                                    | 沿岸市が主催また                                                                                                    | 2経費の一部を負担して共催率る大会                                                                                                    |                            |  |  |  |  |
|                                                                                                    | 沿岸市スポーツ協会                                                                                                    | が主催する大会                                                                                                    |                            |  |  |  |  |
|                                                                                                    | 公職選挙法第2条                                                                                                    | に規定する遺帯における開展所として利用する場合                                                                                                    |                            |  |  |  |  |
|                                                                                                    | (予約に先駆けて                                                                                                    | 加強性氏の事例同様がある場合に残る)                                                                                                    |                            |  |  |  |  |
|                                                                                                    | ALCONTRACTOR SC.                                                                                                    |                                                                                                    | L                          |  |  |  |  |
|                                                                                                    | 対応市力正確すら                                                                                                    | 沿岸市が主催する教室事業(第日・常期を事判に定めて実施するの要がかり、かつ中日に行うものに用る)                                                                                                    |                            |  |  |  |  |
| в                                                                                                    |                                                                                                    |                                                                                                    |                            |  |  |  |  |
|                                                                                                    |                                                                                                    |                                                                                                    |                            |  |  |  |  |
|                                                                                                    | 221878-24078-240                                                                                                    | 57075、新加市(1-(7-55))論と「新加工」」に企業者5000000000000000000000000000000000000                                                                                                | U                          |  |  |  |  |
| _                                                                                                    | and Richardson                                                                                                    |                                                                                                    | <u> </u>                   |  |  |  |  |
|                                                                                                    | The Part State                                                                                                    |                                                                                                    |                            |  |  |  |  |
| D                                                                                                    | 小田会計算が計算                                                                                                    | 27月1日約67月25                                                                                                    | U                          |  |  |  |  |
|                                                                                                    | 重先下的目は外の                                                                                                    | 教育 (個人事業主力行う場合を含む)                                                                                                    |                            |  |  |  |  |
| _                                                                                                    | ⇒実施しよ父羽                                                                                                    | 二実施しようとする活体等は2優先予約BQ外の教室実施活体登録年間欄に記載してください                                                                                                    |                            |  |  |  |  |
| 21日<br>第二<br>第二<br>第二<br>一<br>第<br>月<br>一<br>一<br>第<br>月<br>一<br>一<br>第<br>一<br>一<br>第<br>一<br>一<br>第<br>一<br>一<br>第<br>一<br>第 | そって予約日以外<br>量別日のうち【優先)<br>登録シールアドレス<br>先予約日以外の数<br>の登録メールアドレ<br>予約登録光一ルアドレ<br>予約登録光一ルアドレ<br>通数が一ルアドレ<br>の登録メールアドレ                                                                                                    | の学校成長の構成の科学等変要単構成<br>学校によりませんでは、その日本の日本では、その日本の日本では、<br>とは別のレールアドレスで目的体質化してない。<br>なのそ実施するのはにないのした物理学る必要はななません。)<br>スペチャドシステムDD以のやては実施科学科を受け付けません。<br>通え物までの入力が可能です。 | =                          |  |  |  |  |
| _                                                                                                    | 团体名                                                                                                    |                                                                                                    |                            |  |  |  |  |
|                                                                                                    |                                                                                                    |                                                                                                    | 63                         |  |  |  |  |
|                                                                                                    | 教メールアドレス                                                                                                    | (0)                                                                                                    |                            |  |  |  |  |
| <b>劉</b><br>(予                                                                                                    | 教メールアドレス<br>約システムID)                                                                                                    | (D)                                                                                                    |                            |  |  |  |  |
| (予<br>注意<br>201                                                                                                    | 数メールアドレス<br>約システムID)<br>空事変内容<br>両方に統当する田根                                                                                                    | (型)<br>ねはそれぞれ記載してびたい、(それぞれ異なるメールアドレスでWebから団体激励                                                                                                    | BUTCEBIL)                  |  |  |  |  |
| (予<br>使<br>見の)                                                                                                    | 数イルアドレス<br>約5ステムID)<br>意事業内容<br>両方に該当する団<br>予約覧録提出期期                                                                                                    | (2)<br>#はそれぞれ記載して伏さい、(それぞれ頃ななメールアドレスでWebから団体家語の<br>1:重先4~10/25の第、重先日~11/25の第、重先日~12/25の第                                                                            | RUTCEBIL)                  |  |  |  |  |
|                                                                                                    | <ul> <li>シノールアドレス</li> <li>教システムID)</li> <li>車事業内容</li> <li>両方に該当する団</li> <li>予約登録提出期間</li> <li>提出先</li> <li>の場合 IB Mail r</li> </ul>                                                                                                    | (2)<br>#42それぞれ記載してださい、(それぞれ異なるメールアドレスでWebから団体筆録)<br>:愛えA=10/25必要、優元日=11/25必要、優元日=12/25必要<br>繁麗についての時期にも<br>いmadusogo@mizuno.co.jp<br>(2)                            | RUT(EBIL)<br>ID世は<br>I文字様音 |  |  |  |  |

提出先 ※電子メールで提出してください。 Mail⊠ 沼津NEXT㈱ 香陵アリーナ(沼津市総合体育館) numadusogo@mizuno.co.jp

※メールでの提出ができない場合は、郵送での提出も可とします。 郵送先

〒410-0832 静岡県沼津市御幸町15-1 香陵アリーナ(沼津市総合体育館)

#### 【別紙4】優先予約登録申請書ダウンロード

<u>https://docs.google.com/spreadsheets/d/1oduu8zMBBliEkXn-</u> 9FFgM3Os NfTUWpT/edit?usp=drive link&ouid=11319169655778546 4119&rtpof=true&sd=true

※ダウンロード方法 ファイルタブ⇒ダウンロードを選択してください。

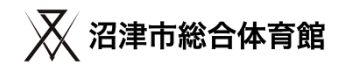

新規団体会員の登録について(24年度 優先予約対象団体)

優先種別Dのうち

## 【優先予約B以外の教室】を実施する団体等の注意事項

・【別紙12】 優先予約D「優先予約B以外の教室」登録申請書を提出してください。
 【別紙12】優先予約D「優先予約B以外の教室」登録申請書ダウンロード
 <u>https://docs.google.com/spreadsheets/d/1bBrz2BR TkZVqep9KhPdaRL2tfFv-83y/edit?usp=drive link&ouid=113191696557785464119&rtpof=true&sd=true</u>
 ※ダウンロード方法 ファイルタブ⇒ダウンロードを選択してください。

- 【優先予約B以外の教室】で予約申込しようとする団体等(個人事業主を含む)は通常
   団体専用利用で登録している予約システムIDとは別に団体登録して専用のIDを
   取得してください。
- ・優先予約A・Bで優先予約した団体が、優先予約D「優先予約B以外の教室」 の優先予約をする場合は、優先A・Bで使用したIDとは別の登録IDで 【優先予約B以外の教室】実施団体の承認を受けてください。 (詳細は【別紙4】優先予約登録申請書を確認してください)

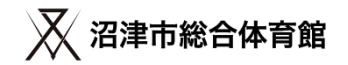

新規団体会員の登録について(24年度 優先予約対象団体)

### 優先予約登録申請登録 スケジュール

|                                        | 優先A       | 優先B       | 優先D       |
|----------------------------------------|-----------|-----------|-----------|
| 優先予約登録申請書<br>提出期限(対象団体)                | 10/25(必着) | 10/25(必着) | 12/25(必着) |
| 優先予約D「優先B以外の<br>教室」登録申請書<br>提出期限(対象団体) |           |           | 12/25(必着) |

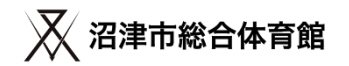

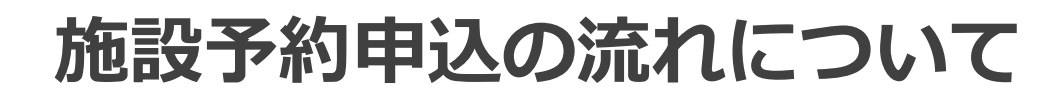

# ①マイページにログインする

・施設予約はマイページから行います。マイページにログインを行ってください。

## ②予約を行いたい施設、面、時間帯を選択する

・ 施設サイトや料金表を確認後、予約を行いたい施設、面、時間帯を選択してください。

# ③支払い方法を選択し、予約申込を完了する

・予約内容を確認後、支払い方法を確認後、予約が完了となります。

## ④優先予約事業内容調査票を提出する

・優先予約事業内容調査票をダウンロードして必要事項を記入し、メールで提出してください。

※24年度から予約システムでの武道場の複数面(全面・3/4面・1/2面) 一括予約の申込ができません。申込方法については後述します。

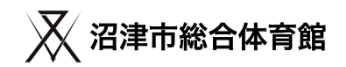

①マイページにログインする

https://bizmanager.jp/user/member/login?office=227

ログインを行うと、会員証、会員情報、利用履歴、施設予約、予約確認のボタンが表示されたマイページが開きます。

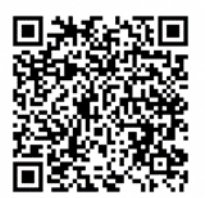

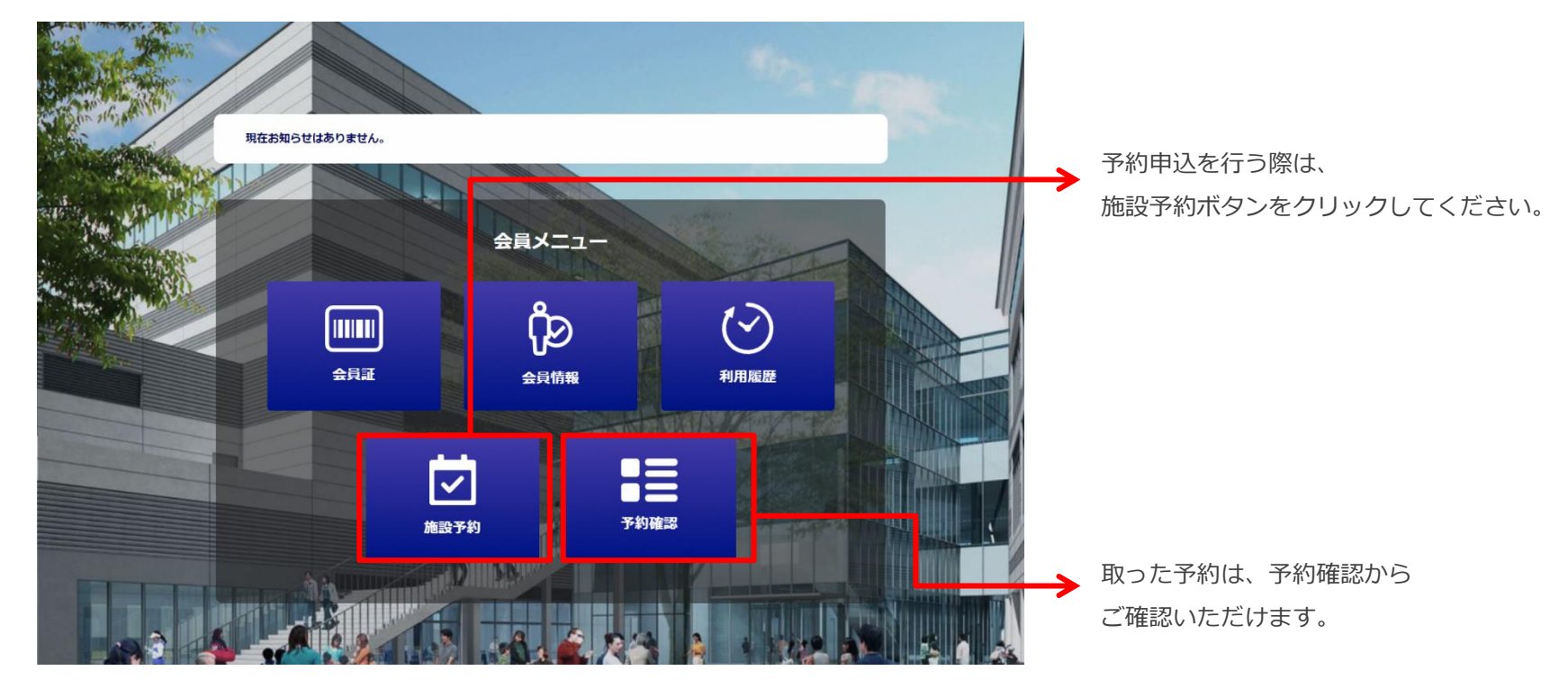

## ②予約申込を行いたい施設、面、時間帯を選択する

施設サイトや料金表を確認後、予約を行いたい施設、利用面、利用時間帯を選択してください。

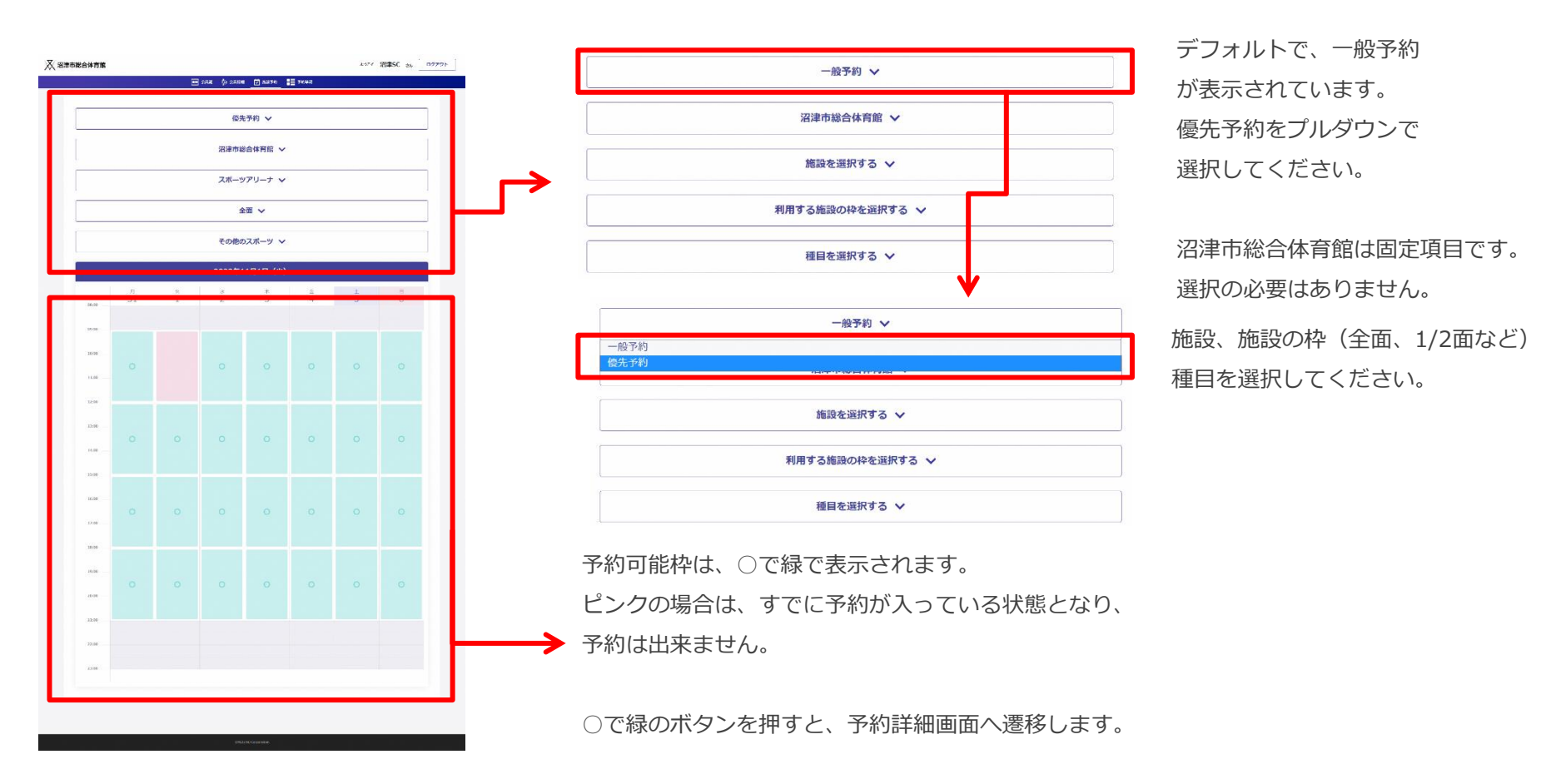

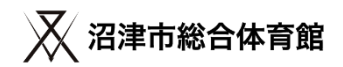

### ②予約申込を行いたい施設、面、時間帯を選択する

施設サイトや料金表を確認後、予約を行いたい施設、利用面、利用時間帯を選択してください。

| 📈 沼津市総合体育館 |             |                                        | ょうこそ 沼津SC さん ログアウト | 予約申込内容の詳細を確認してください。     |
|------------|-------------|----------------------------------------|--------------------|-------------------------|
|            |             | IIII али (ралба 🕑 Филан 💆 Бахур 늘 Урек |                    | ・予約日                    |
|            | ご予約の詳細      |                                        |                    | - 圣约利田時間                |
|            | ご予約日        | 2022年9月15日(木)                          |                    |                         |
|            | ご予約時間       | 09:00 - 12:00 -                        |                    | ・予約施設                   |
|            | 推設名         | スポーツアリーナ                               |                    | ・種目                     |
|            | 種目          | その他のスポーツ                               |                    | ・利用目的                   |
|            | ご利用する第20013 | 全面                                     |                    | → ・利用区分                 |
|            | 利用目的を選択する   | スポーツ利用/入場料を敵収しない/一般~                   |                    | ・人数                     |
|            |             |                                        |                    | ・備考                     |
|            | 料金区分を選択する   | ×                                      |                    | ※注音車頂                   |
|            | 成人          | 1                                      |                    |                         |
|            |             | テスト大会                                  |                    | ① 備考に止式な大会名、教室名寺を必り人力し  |
|            | 備考          |                                        |                    | てください。(必須入力)            |
|            | _           |                                        |                    | ②優先D【優先予約B以外の教室】は2枠/週の申 |
|            |             | 料金 4,800円 减免延期                         |                    | 込回数制限があります。             |
| L          |             |                                        | ※優勝は掲込になります。       |                         |
|            |             | 民る お文払い方法の選択へ                          |                    | 予約申込内容に該当した料金が表示されます。   |
|            |             |                                        |                    |                         |
|            |             | @MIZINO Corporation                    |                    | ※変更は山木よせん。              |
|            |             |                                        |                    |                         |

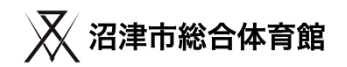

## ③支払い方法を選択し、予約申込を完了する

#### お支払い方法の選択を行ってください。

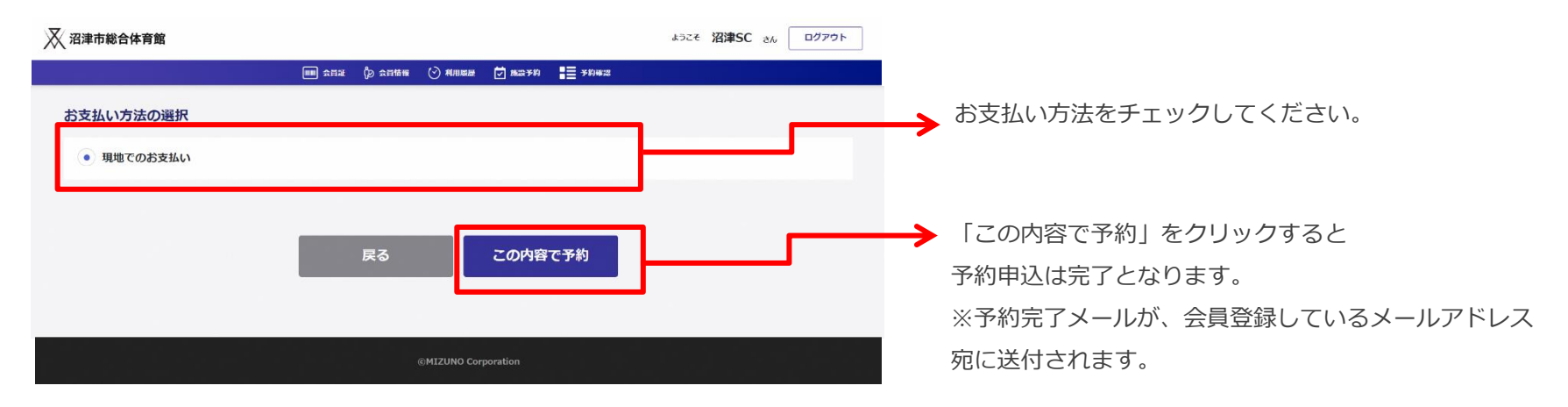

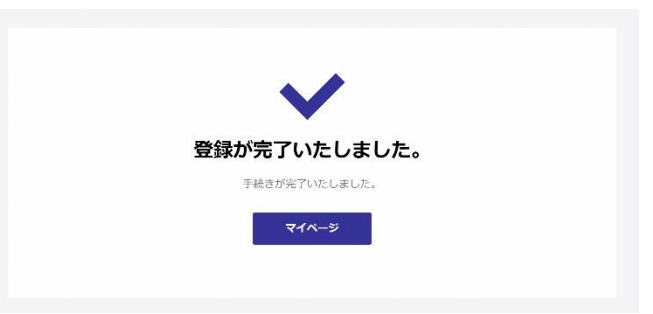

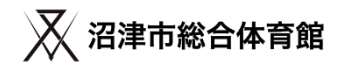

### ④優先予約事業内容調査票を提出する

期限までに優先予約事業内容調査票を提出してください。

| 優先予約事業內容調                                                                                                    | 査票                        |                 |                                 |
|----------------------------------------------------------------------------------------------------|---------------------------|-----------------|---------------------------------|
| 予約 団                                                                                                    | 体名                        |                 |                                 |
| 記 入 担 当                                                                                                    | 者 氏 名                     | 電               | 話 番 号                           |
| この度、頂いた個人                                                                                                    | 情報につきましては、令               | 和5年度の優先予約調整会の諸違 | 綿にご使用したします。                     |
|                                                                                                    |                           |                 |                                 |
| 主催                                                                                                    | 者 名                       |                 |                                 |
| 事業                                                                                                    | 名                         |                 |                                 |
| 年                                                                                                    | 度                         | 2022年度          | 2023年度(予定)                      |
| 同 借                                                                                                    | E                         |                 |                                 |
| 100 A2                                                                                                    | 10 20                     |                 |                                 |
| 積                                                                                                    | 445 771                   |                 |                                 |
| ○ 参加者数①)                                                                                                    | (競技者)                     | X               | λ                               |
| 7 参加者数②                                                                                                    | (運営等)                     | X               | X                               |
| 5 参加者数①                                                                                                    | (観客等)                     | λ.              | X                               |
| 参加者数計(①                                                                                                    | + 2 + 3)                  | X               | ٨                               |
|                                                                                                    |                           |                 |                                 |
| 実 施<br>(地域活性化、社会問題#                                                                                                    | 目 的<br>(決.観光など)           |                 |                                 |
| 実施内容(競<br>×週回ブロリラ                                                                                                    | □添(<br>技 種 目 )<br>ム 중 录 付 | 見本              |                                 |
| 当然实施希望                                                                                                    | 「の理由                      |                 |                                 |
| 公 共                                                                                                    | 性                         | □参加条件なし □条件つき   | 参加 口特定のみ参加                      |
| 該 公 益                                                                                                    | 性                         | □無料 □入場料 □      | 1受講科 口その他                       |
| 声広 域                                                                                                    | 性                         | 口市内口東部          | □県内 □全国                         |
| こその他特                                                                                                    | 龍 椰 頭                     |                 |                                 |
| 以下、管理者記載事項                                                                                                    |                           |                 |                                 |
| 優先使用対象                                                                                                    | 利定                        | 可 .             | 否                               |
| 優先区分割                                                                                                    | ŧ                         | S · A · B       | • C • D                         |
| 調査票提出先                                                                                                    |                           | *               | 件についてのお問い合わせは                   |
| メールの場合 (S Mail: nut                                                                                                    | maduso go @mizuno         | .co.jp 沼        | 津市総合体育館 開業準備室                   |
| 薬送の場合 〒410-8601<br>辺辺市都市計画営業                                                                                                    | 沼津市御辛町16-1<br>今林市留秋県会     | 28              | 営事業者:沼津NEXT例<br>3:070-7924-1549 |
| ACCESSION OF THE PARTY OF THE PARTY OF THE P | IN THIS MAKE MICH.        |                 | a. 070-7029-13997               |

提出先 ※電子メールで提出してください。 Mail⊠ 沼津NEXT㈱ 香陵アリーナ(沼津市総合体育館) numadusogo@mizuno.co.jp

※メールでの提出ができない場合は、郵送での提出も可とします。 郵送先 = 410,0822,静岡県辺津吉御寺町15,1

〒410-0832 静岡県沼津市御幸町15-1 香陵アリーナ(沼津市総合体育館)

優先予約事業内容調査票ダウンロード ※ダウンロード方法 ファイルタブ⇒ダウンロードを選択してください。 https://docs.google.com/spreadsheets/d/1CFDRhon5hviY8s8fpxoyxs7wskpDYxP/edit?usp=drive\_link&ouid=1131916965577854641 19&rtpof=true&sd=true

### ⑤武道場の複数面一括(全面・3/4面・1/2面)優先予約申込について

・24(R6)年度より武道場の運用方法を変更します。

武道場の面割の基本は西側からA面(畳)、B面(床)、C面(床)、D面(床)とし、畳⇔床の転換は利用者自身が利 用時間内に行う運用とします。

・運用方法の変更に伴って武道場の複数面一括予約ができなくなります。

優先予約受付時のみ武道場の複数面一括予約申込を管理者側でシステム入力します。

申込希望者は【別紙6b】武道場複数面優先予約事業内容調査票(兼)申込申請を提出してください。

※予約申込期間(優先AB: 11/1~30、優先D: 1/1~10)に提出してください。

※優先D「優先B以外の教室」の複数面一括予約も同じ様式で提出(事業内容は記載不要)

※武道場1/4面は従来通り予約システムから優先予約申込してください。
 提出先 ※電子メールで提出してください。
 Mail⊠ 沼津NEXT(株) 香陵アリーナ(沼津市総合体育館)
 numadusogo@mizuno.co.jp
 ※メールでの提出ができない場合は、郵送での提出も可とします。
 郵送先〒410-0832 静岡県沼津市御幸町15-1
 香陵アリーナ(沼津市総合体育館)

 0武道場

 D
 C
 B
 A

 ○
 ○
 B
 A

 ○
 ○
 ○
 A

 ○
 ○
 ○
 ○

 ○
 ○
 ○
 ○

 ○
 ○
 ○
 ○

 ○
 ○
 ○
 ○

 ○
 ○
 ○
 ○

 ○
 ○
 ○
 ○

 ○
 ○
 ○
 ○

 ○
 ○
 ○
 ○

 ○
 ○
 ○
 ○

 ○
 ○
 ○
 ○

 ○
 ○
 ○
 ○

 ○
 ○
 ○
 ○

 ○
 ○
 ○
 ○

 ○
 ○
 ○
 ○

 ○
 ○
 ○
 ○

 ○
 ○
 ○
 ○

 ○
 ○
 ○
 ○

 ○
 ○
 ○
 ○

 ○
 ○
 ○
 ○

 ○
 ○
 ○
 ○

 ○
 ○
 ○
 ○

 ○
 ○
 ○
 ○

 ○
 ○
 ○
 ○

 ○
 ○
 ○

優先予約事業内容調査票ダウンロード ※ダウンロード方法 ファイルタブ⇒ダウンロードを選択してください。 https://docs.google.com/spreadsheets/d/1YcYzaeBsenq0Voe4xWM1zYOo9dFzm5\_U/edit?usp=drive\_link&ouid=1 13191696557785464119&rtpof=true&sd=true

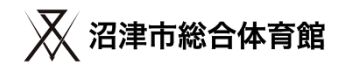

#### 以上で優先予約申込は完了です。

- ・予約内容と提出された調査票を確認し、優先対象の条件を満たしているか選考を行います。
- ・利用申込日に重複があった場合、A・Bは調整、Dは機械抽選を行います。
- ・調整は、事業内容調査票をもとに優先性を判断し、実施します。

※24年度より評価項目に交通への配慮を追加しております。

- ・希望の申込が当選した場合、当選通知(予約確定承認メール)が登録メールアドレスに届きます。 (落選した場合は落選通知が届きます)
- ◆重要! 注意事項
- ・当選通知(予約確定承認メール)に記載のURLを、予約確定期日までにクリックしてください。
- ・URLをクリックすることで、予約が確定されます。
- ・期限内に予約を確定しない場合には、キャンセル扱いとなります。

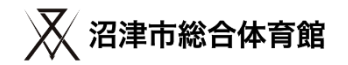

新規団体会員の登録について(24年度 優先予約対象団体)

優先予約申込スケジュール

|    |   | 予約申込<br>期間 | 調査票の<br>提出期間 | 選考期間    | 調整期間<br>(Dは抽選) | 結果通知<br>メール配信 | 予約確定<br>期日 |
|----|---|------------|--------------|---------|----------------|---------------|------------|
| 優先 | A | 11/1~30    | 11/1~30      | 12/1~15 | 12/16~20       | 12/21         | 12/25      |
|    | В |            |              |         |                |               |            |
|    | D | 1/1~10     | 1/1~10       | 1/11~18 | 1/19           | 1/19          | 1/25       |